仙台 CTF 2017

## 調査用仮想マシン「Caine」の操作方法

平成29年11月12日 仙台 CTF 実行委員会 フォレンジック用 Linux 「Caine」をインストールした Virtual Box 形式仮想マシンを準備しました。

「Caine」には、セキュリティ技術勉強会の実習で使う「Volatility Framework」、「Plaso/log2timeli ne」をはじめ、さまざまな調査ツールがインストールされていますので、ツールのインストールが失敗してしまう場合などにご活用ください。

## 利用方法

Windows 版 Virtual Box の操作方法を説明します。(Mac 版も操作方法はほぼ同じです。) なお、事前に、仙台 CTF 特設サイトからダウンロードした仮想マシンのイメージファイルを任意の フォルダに展開してください。

 Virtual Box の公式サイトから、ご利用の OS 用のインストーラーをダウンロードし、インストー ルします。インストーラーはウィザード形式となっておりますので、画面の指示に従い操作し てください。

Oracle Virtual Box 公式サイト

http://www.oracle.com/technetwork/server-storage/virtualbox/downloads/index.html?ssSo urceSiteId=otnjp

2. インストールした Virtual Box を起動します。

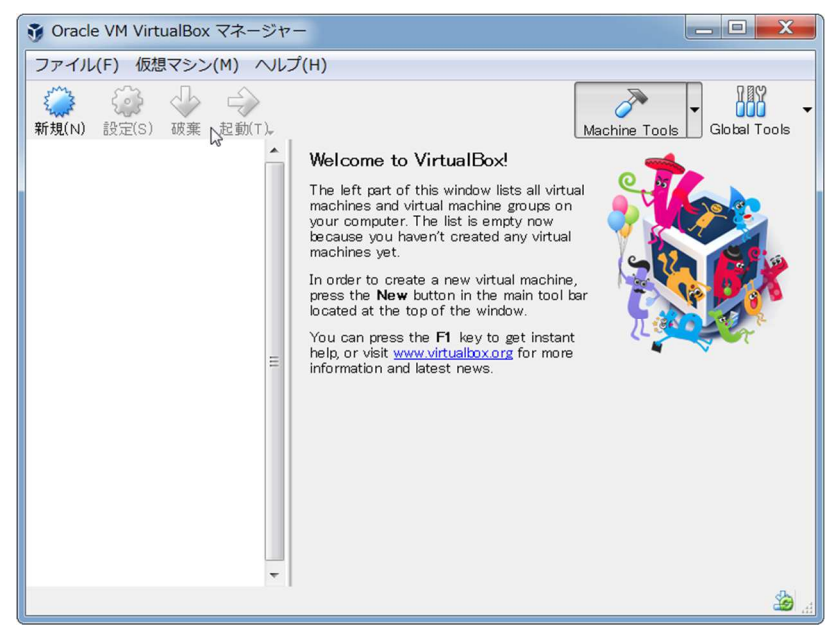

3. 「Oracle VM Virtual Box マネージャー」のメニュー「仮想マシン」-「追加」を選択します。

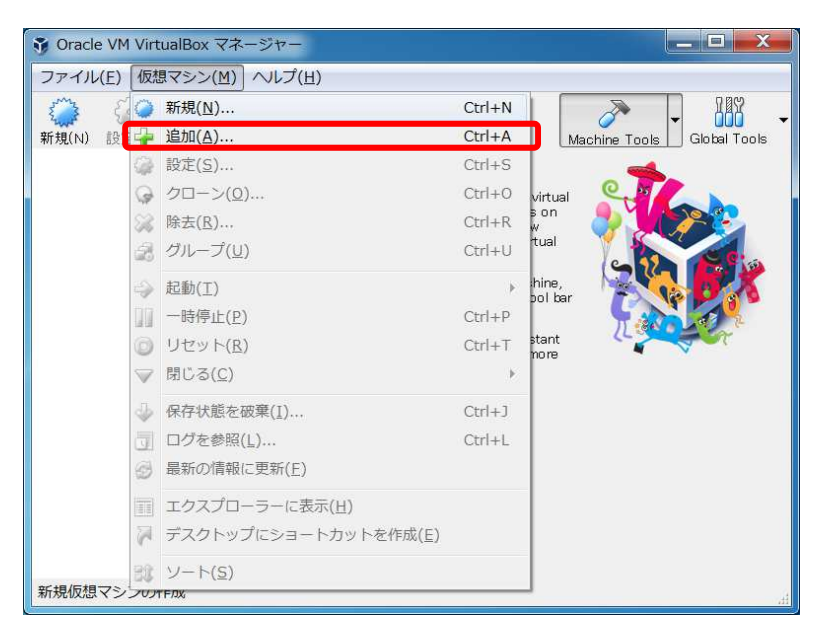

4. 事前に展開しておいた「Caine」の仮想マシン(拡張子.vbox)を選択します。

| ・ 仮想マシンファイルを選択                                                                                                    |                       |                  |                        | <b>X</b>           |
|----------------------------------------------------------------------------------------------------|-----------------------|------------------|------------------------|--------------------|
| G ↓ « evidence → SendaiCTF → SendaiCTF →                                                                                                    |                       |                  | - + SendaiCTF0         | 検索・ク               |
| 整理▼ 新しいフォルダー                                                                                                    |                       |                  |                        | 0                  |
| ^ [                                                                                                    | 名前                    | 更新日時             | 種類                     | サイズ                |
| ライブラリ ・ドキュメント                                                                                                    | 🐌 Logs                | 2017/10/29 16:35 | ファイル フォル               |                    |
|                                                                                                    | 😼 SendaiCTF.vbox      | 2017/10/29 16:02 | VirtualBox Mach        | 4 KB               |
| <ul> <li>↓ ミュージック</li> <li>▲ コンピューター</li> <li>■ コンピューター</li> <li>■ ローカルディス:</li> <li>              Shared Folders      </li> <li></li></ul> | k<br>•                | III              |                        |                    |
| ファイ                                                                                                    | ル名(N): SendaiCTF.vbox | •                | 仮想マシンファイル(*<br>開く(O) キ | .xml *.v ・<br>マンセル |

5. Virtual Box に読み込んだ仮想マシンを選択のうえ、「起動」アイコンをクリックし「Caine」を起動します。なお、起動途中の画面でいくつかエラーメッセージなどが表示されますが、無視して構いません。

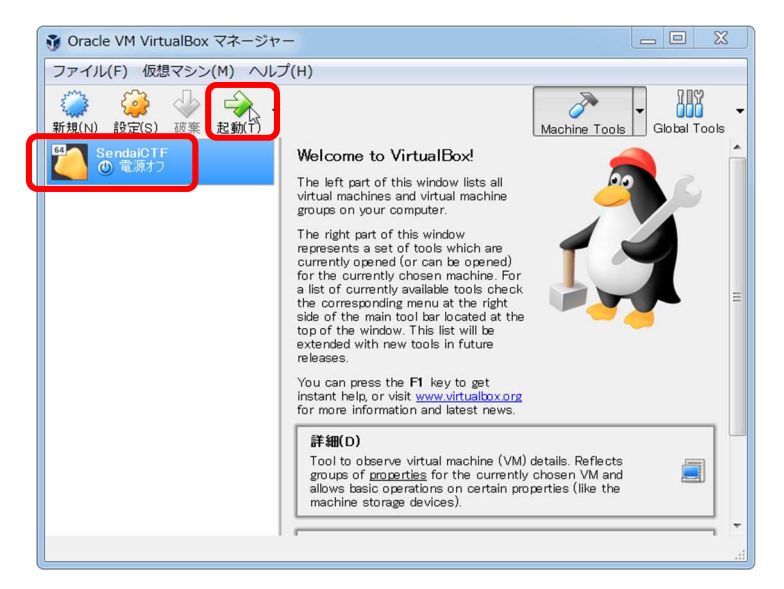

6. 「Caine」の起動メニューが表示されたら、キーボードのエンターキーを押して起動処理を進め ます。

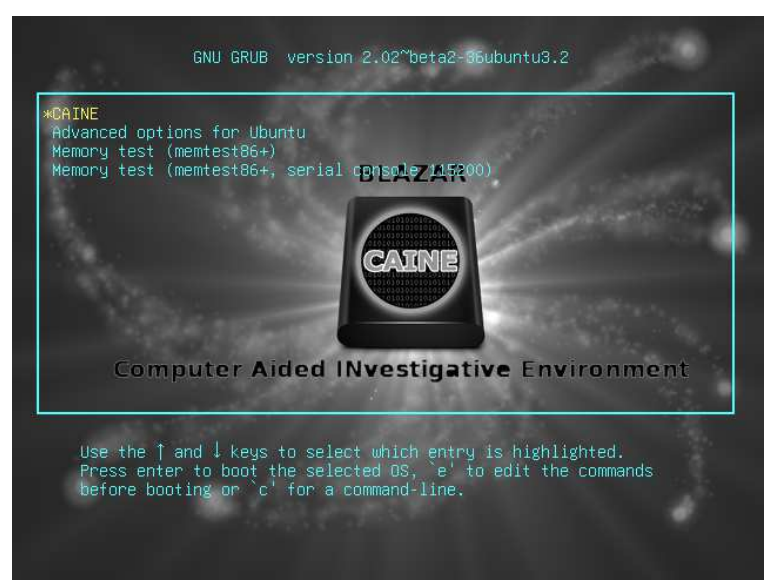

7. しばらくすると、「Caine」のデスクトップ画面が表示されます。

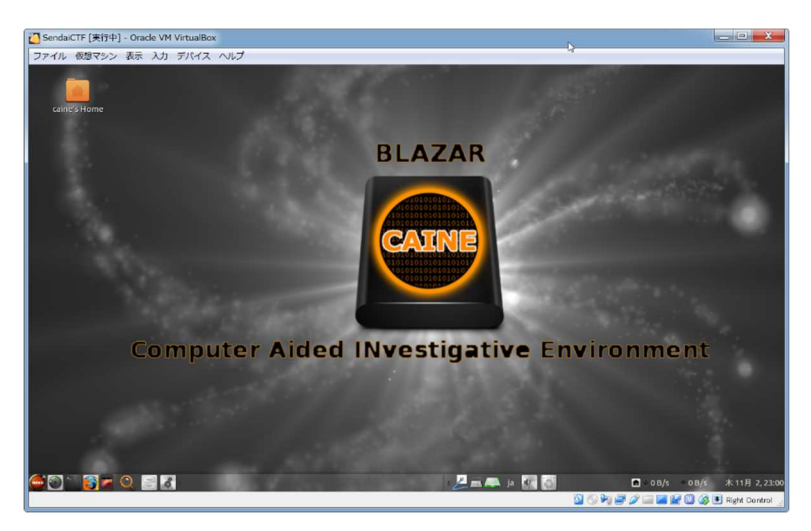

8. 画面左下の「MENU」ボタンをクリックすると、メニューが表示され、ツールの起動やシャットダウンなどの操作を行うことができます。

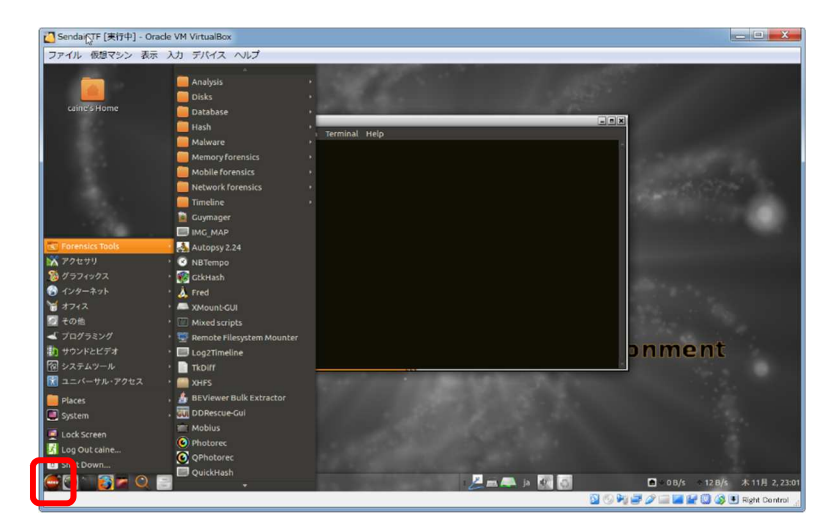

9. ターミナルアイコンをクリックすると、コマンドプロンプトが起動されます。

セキュリティ技術勉強会で利用するツールは、「volatility」、「log2timeline.py」、「plaso.py」という名前で起動することができます。

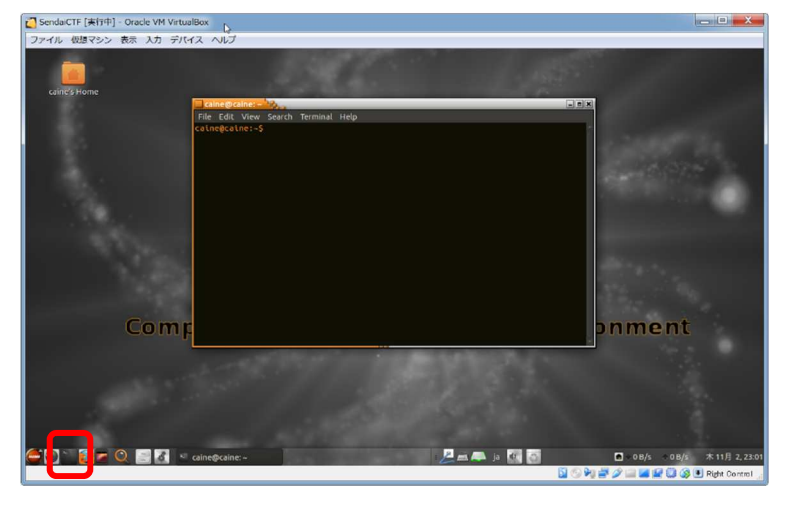

## TIPS-1 仮想マシンから抜け出す方法

仮想マシン(ゲスト OS)にキー入力が奪われて、ホスト OS の操作ができなくなった場合 は、「ホストキー」を押すことで抜け出すことができます。「ホストキー」は、Windows 版では「右 側の Ctrl キー」、Mac 版では「左側の Command キー」に割り当てられています。

また、「ホストキー」と「F」を同時に押すと、仮想マシンを全画面表示に切り替えることができます。全画面表示を終了したい場合は、再度「ホストキー」と「F」を同時に押してください。

## TIPS-2 ホスト OS 側のフォルダを「Caine」と共有する方法

Virtual Box の「共有フォルダー」機能を使うと、ホスト OS の任意をフォルダを、仮想マシン (ゲスト OS)側からアクセスできるようになります。操作手順は次のとおりです。

- (1)「Oracle VM Virtual Box マネージャー」の「設定」アイコンをクリックし「設定」ダイアログを 表示し、「共有フォルダー」を設定します。(ここでは、「share」というフォルダ名で共有を 作成したものとします。)
- (2)設定した共有フォルダを「Caine」で利用するためには、「Caine」のコマンドプロンプトから マウントコマンドを実行します。

\$ sudo mount -t vboxsf share /mnt

(3) 上記のコマンドにより、仮想マシン側のディレクトリ「/mnt」に、ホスト OS 側の共有フォル ダがマウントされます。

以上